## H5P Interactive Video (cofanie do innego miejsca w filmie)

Dodaj aktywność lub zasób -> Interactive Content (H5P) -> Edytor -> Interactive Video

- 1. W polu "Title" wpisujemy tytuł filmu.
- W polu "Załaduj lub podepnij wideo" wybieramy kwadrat z plusem. Pojawi się nowe okno, w którym wybieramy "Dodaj plik wideo" (plik wideo z dysku) lub "Wklej link YouTube lub dodaj plik wideo" (film z YouTube). Potem klikamy "Wstaw".
- 3. W zakładce "Dodaj interakcje" na pasku nad załadowanym filmem wybieramy jedną z aktywności, którą chcemy dodać do filmu:

| С Т 🔳 🍳 |   | * | () <b>ab</b> c | P = Q |
|---------|---|---|----------------|-------|
|         | T |   |                |       |

- 4. Po wyborze np. pytania jednokrotnego wyboru (Single Choice Set), ustawiamy w którym momencie filmu ma pojawić się dane pytanie (Wyświetl czas). Możemy także zdecydować, by film zatrzymał się na czas odpowiedzi na pytanie (Pauzuj wideo). W polu "Wyświetl jako" wybieramy, czy pytanie ma się pojawić jako "Zaproszenie" czy "Strona". Zaproszenie to interakcja, którą student musi kliknąć, aby się otworzyła. Strona to interakcja, która otwiera się automatycznie na tle wideo. Poniżej w "Title" wpisujemy nazwę pytania (lub kilku pytań), NIE wpisujemy tu treści pytania. Treść pytania wpisujemy poniżej w polu "Question". Możliwe odpowiedzi wpisujemy w pola "Alternative". Poprawną odpowiedź umieszczamy w pierwszym polu "Alternative". Gdy student będzie odpowiadał na pytania, system automatycznie je wymiesza. Po kliknięciu "Dodaj answer" pojawi się kolejne pole odpowiedzi. Jeśli chcemy dodać kolejne pytania, wybieramy "Dodaj question".
- Jeżeli chcemy, by po złej odpowiedzi student wrócił do danego momentu filmu, poniżej wybieramy opcję "Reakcje". Następnie "Reakcja na błąd". W polu "Przeskocz do" wpisujemy, do którego momentu filmu zostanie cofnięty student. Możemy także wpisać komentarz, który naprowadzi studenta, gdzie popełnił błąd.
- 6. Po ustawieniu wszystkich parametrów klikamy "Gotowe".
- 7. Pod filmem w opcji "Zachowanie" możemy wyłączyć przewijanie filmu ("Zapobiegaj przeskakiwaniu do przodu").
- 8. W opcji "Ogranicz dostęp" ustawiamy dodatkowe wymagania, które musi spełnić student, by mieć dostęp do filmu (np. określona data, ukończenie innych aktywności). Np. Dodaj ograniczenie -> Ukończenie aktywności -> [wybrana aktywność] -> musi być oznaczone jako ukończone/musi być zakończone z oceną pozytywną (dotyczy testów)
- 9. W opcji "Ukończenie aktywności" ustawiamy wymagania, które musi spełnić student, by ukończyć aktywność. Studenci mogą ręcznie oznaczyć tę aktywność jako ukończoną lub Pokaż aktywność jako kompletną, gdy warunki są spełnione -> Student musi zajrzeć do tej aktywności, aby ją ukończyć.
- 10. Po ustawieniu wszystkich parametrów, na samym dole strony wybieramy "Zapisz i wróć do kursu" lub "Zapisz i wyświetl".